## 講義および演習環境の事前確認

| 注意事項                            | 1 |
|---------------------------------|---|
| 作業 1 : Zoom 会議への接続テスト           | 2 |
| 作業 2 : Power BI Desktop のインストール | 3 |

## 注意事項

- この手順は、必ずトレーニングコース受講当日に使用する PC および場所(ネットワーク)で行ってください。
  - ▶ 画面や操作手順は、予告なく変更になる場合があります。
- 演習用の PC は、Windows 10 または Windows 11 をご使用ください。
- 会社ネットワークや会社デバイスを使用されている場合、会社のポリシーによって、通信ポートや特定サイトへの アクセスが制限され、ハンズオン演習が実施できない場合があります。この事前確認作業が失敗する場合は、 ご自宅のネットワークや個人のデバイスなど、制限のない環境でのご受講をご検討ください。
- 演習用 Web ブラウザーは、Microsoft Edge または Google Chrome を使用してください。
  - Web ブラウザーから特定のサイトにアクセスする際、確実に指定されたアカウントでサインインするためには、
    Microsoft Edge の InPrivate モード や Google Chrome の シークレット ウィンドウ をご使用ください。
- ハンズオン演習で使用する PC とは別に、2 つ目のデバイス をご用意いただくことを、強く推奨いたします。
  - ▶ 2 台目のモニター、2 台目の PC、タブレット端末など。
  - ▶ これは、講師の画面を表示しながら、演習を行ったり、デジタル テキストを表示したりするためです。
  - ▶ なお、Zoom 用と演習用で別々の PC を使用される場合、演習環境からも Zoom チャット操作を行って いただく場合があるため、研修で使用されるすべての PC から Zoom への接続テストを行うことを推奨します。

## 作業1:Zoom 会議への接続テスト

このコースは、Zoom 会議を使用します。 Zoom 会議への接続を確認します。

- 1. トレーニング コース受講当日に使用する PC およびネットワークで、Web ブラウザーを起動します。
- 2. 「Zoom の テスト サイト」にアクセスします。

https://support.zoom.us/hc/ja/articles/115002262083/

3. Zoom ミーティングに参加するテストの「手順」が表示されます。

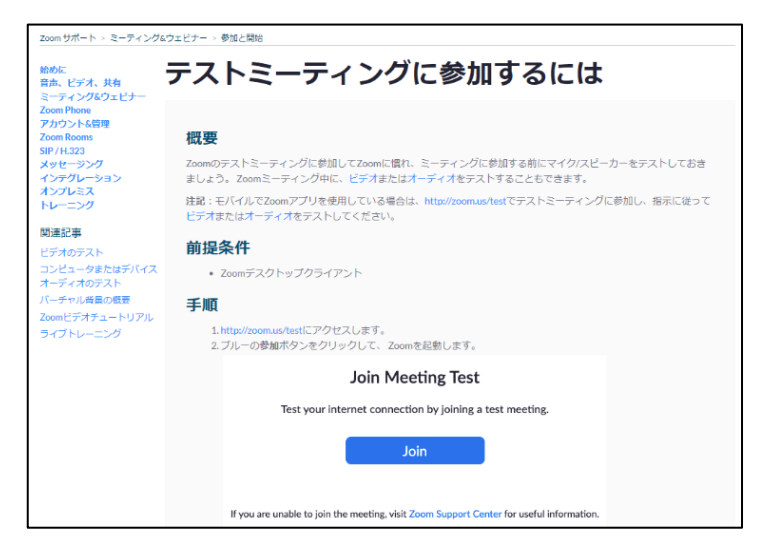

⇒ 指示に従ってテストを行います。

## 作業 2 : Power BI Desktop のインストール

演習で使用する Power BI Desktop をインストールします。

- 1. トレーニング コース受講当日に使用する PC およびネットワークで、Web ブラウザーを起動します
- 2. Power BI のサイト (https://powerbi.microsoft.com/ja-jp/) にアクセスします。
- 3. [製品]をクリックし、[Power BI] [Desktop]をクリックします。

| $\leftarrow$ | C 🙃 https://www.microsoft.com/ja-jp/power-platform/products/power-b | i/              |                | ☆ <b>#</b> | 3 \   | o 🥠      |
|--------------|---------------------------------------------------------------------|-----------------|----------------|------------|-------|----------|
|              | Microsoft   Power Platform Power BI Power Platform COUT ~           | 製品 〜 価格 表示数を増やす | ~ 今すぐ購入        | 無料で始める     | サインイン | Î        |
|              |                                                                     | Power Bl >      | Power BI       |            |       | ۲        |
|              |                                                                     | Power Apps      | <u>Desktop</u> |            |       |          |
|              | Power BI                                                            | Power Automate  | Pro            |            |       |          |
|              | 強力な分析情報を発見し、それらを影響に変える                                              | Power Pages     | Premium        |            |       |          |
|              |                                                                     | Copilot Studio  | Embedded       |            |       | ହ        |
|              | あらゆるデータに接続して視覚化し、毎日使用するア<br>プリにシームレスにビジュアルを組み込みます。                  |                 | Report Server  |            |       |          |
|              |                                                                     |                 |                |            |       | <u> </u> |
|              | 開始する                                                                |                 |                |            |       |          |
|              |                                                                     |                 |                |            |       |          |
|              |                                                                     |                 |                |            |       |          |
|              |                                                                     |                 |                |            |       |          |
| https://w    | www.microsoft.com/ja-jp/power-platform/products/power-bi/deskt      | ·····           |                | サインイ       | 無料で試  | -        |

4. [高度なダウンロードオプション] ボタンをクリックします。

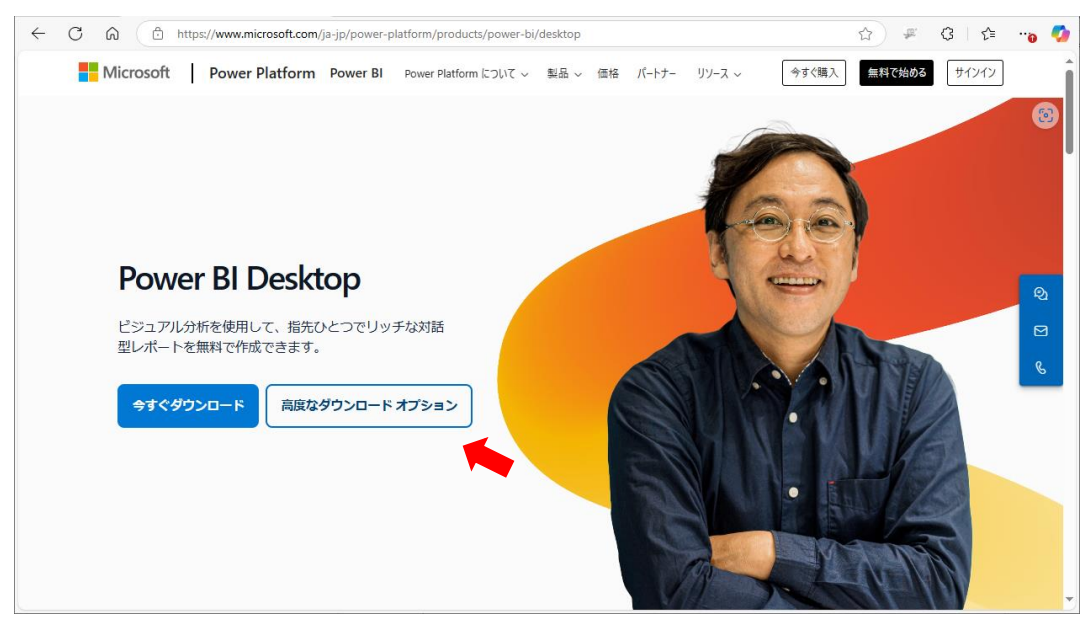

5. [ダウンロード] をクリックします。

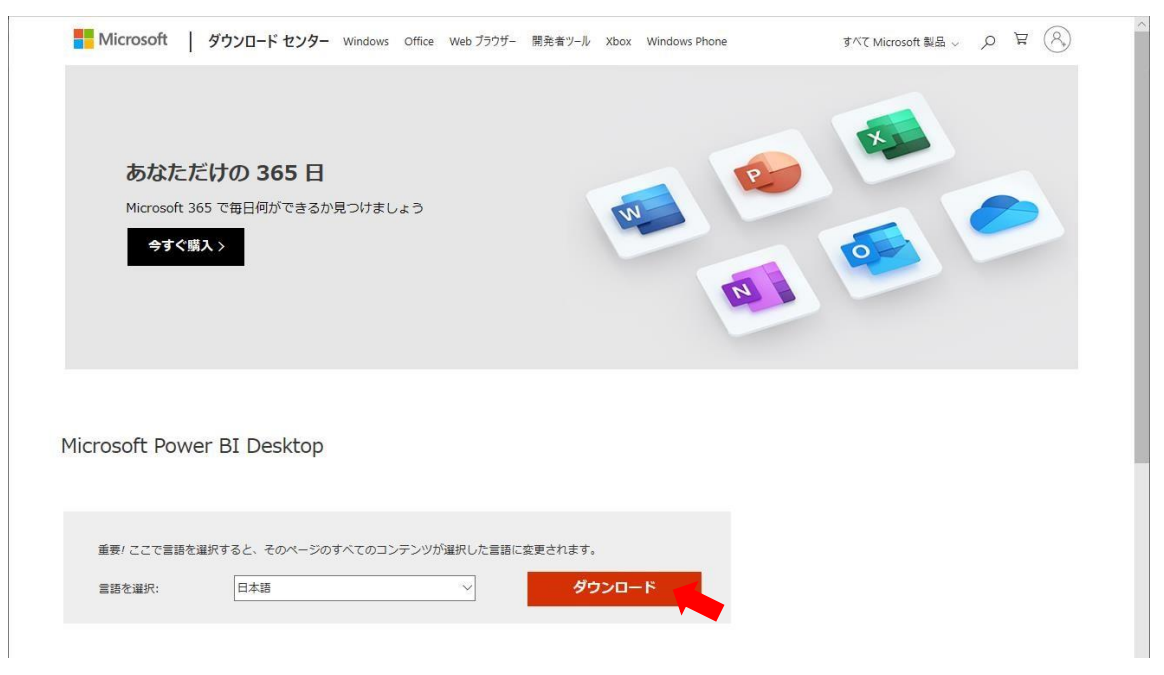

6. [PBIDesktopSetup\_x64.exe] を選択し、[ダウンロード] をクリックします

| 希望するダウンロードを選択           |             | × |
|-------------------------|-------------|---|
| □ ファイル名                 | サイズ         |   |
| PBIDesktopSetup.exe     | 504.9<br>MB |   |
| PBIDesktopSetup_x64.exe | 544.7<br>MB |   |
| ダウンロード 合計サイズ: 544.7 MB  |             |   |

7. ダウンロードした [PBIDesktopSetup\_x64.exe] ファイルを開きます。

8. [日本語] が選択されていることを確認し、[次へ] をクリックします。

| 🔂 Microsoft Power BI D | esktop (x64) セットアップ                                           | Х  |
|------------------------|---------------------------------------------------------------|----|
|                        | <b>Microsoft Power BI Desktop (x64)</b> セッ<br>トアップ ウィザードへようこそ |    |
| 4                      | 言語を選択:<br>□日本語                                                |    |
|                        |                                                               |    |
| Microsoft              |                                                               |    |
|                        | 戻る(B) 🗣次へ(N) キャンセ                                             | ιL |

- 9. [ユーザーアカウントの制御] が表示されたら、[はい] をクリックします。
- 10. [Microsoft Power BI Desktop (x64) セットアップ ウィザードへようこそ] で [次へ] をクリックします。

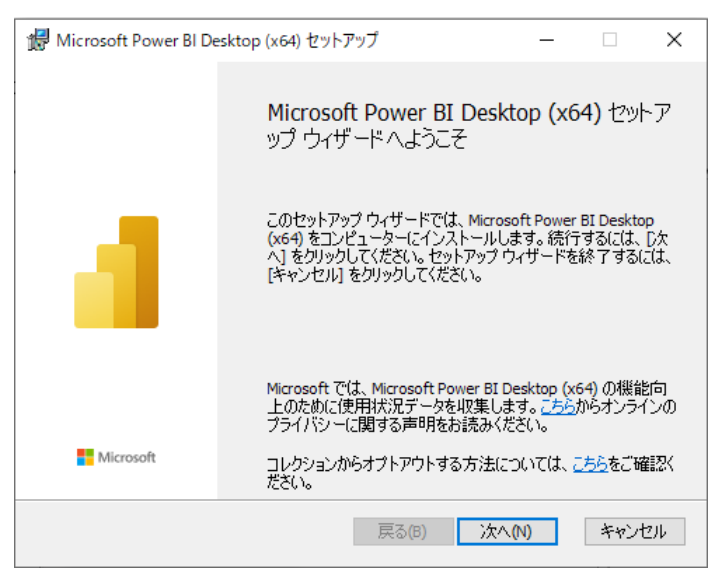

11. [マイクロソフト ソフトウェア ライセンス条項] で [使用許諾誓約書に同意します] を選択し、[次へ] をクリックします。

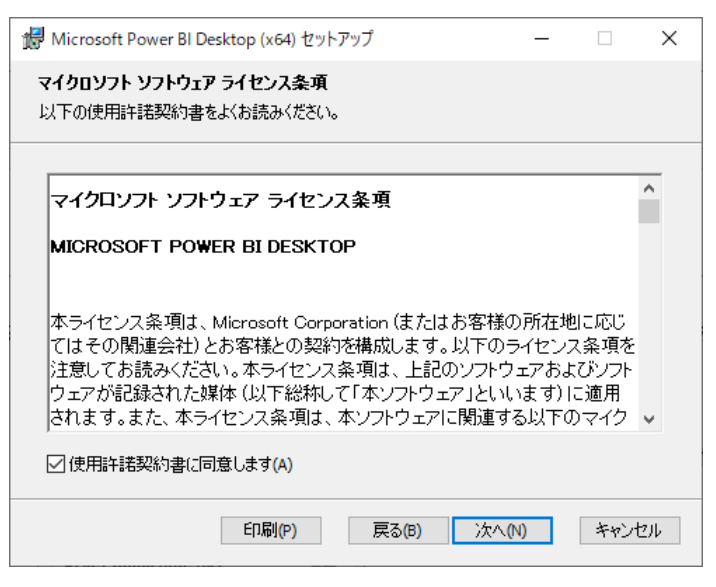

12. [インストール先フォルダー] は既定のまま [次へ] をクリックします。

| ጬ Microsoft Power BI Desktop (x64) セットアップ                       | _  |      | ×   |
|-----------------------------------------------------------------|----|------|-----|
| <b>インストール先フォルダー</b><br>選択したフォルダーにインストールする(こは、[)たへ] をクリックしてください。 |    |      |     |
| Microsoft Power BI Desktop (x64) のインストール先:                      |    |      |     |
| C:¥Program Files¥Microsoft Power BI Desktop¥<br>変更(C)           |    |      |     |
|                                                                 |    |      |     |
|                                                                 |    |      |     |
| 戻る(8) 次へ(                                                       | N) | キャンセ | 2)1 |

13. [Microsoft Power BI Desktop(x64) のインストール準備完了] で [インストール] をクリックします。

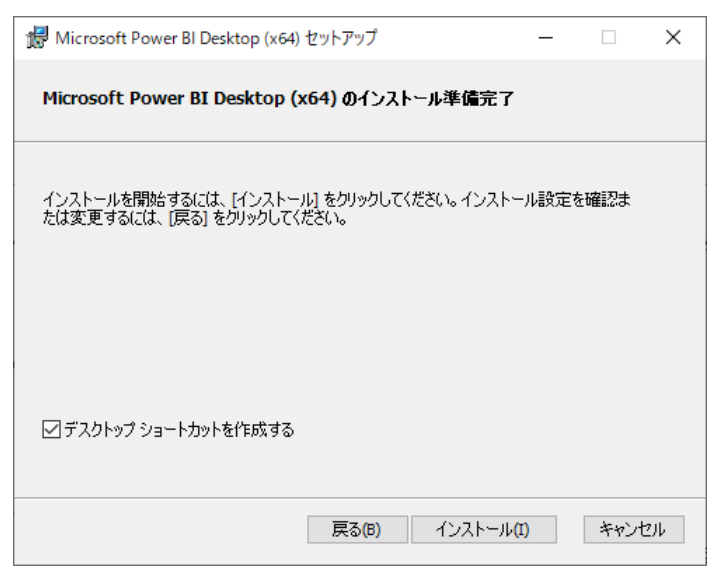

14. [Microsoft Power BI Desktop(x64) セットアップ ウィザードが完了しました] と表示されたら、[完了] をクリック し、Power BI Desktop が起動することを確認します。

| 🖟 Microsoft Power BI De | esktop (x64) セットアップ                                                                                     | _                                                                                                    |     | ×  |  |  |  |
|-------------------------|----------------------------------------------------------------------------------------------------|----------------------------------------------------------------------------------------------------|-----|----|--|--|--|
|                         | Microsoft Power BI De<br>ップ ウィザードが完了しま<br>Microsoft Power BI Desktop (x6-<br>常に完了しました。このウィザード<br>てください。 | Microsoft Power BI Desktop (x64) セットア<br>ップ ウィザードが完了しました<br>Microsoft Power BI Desktop (x64) セットアップ ウィザード が正<br>常に完了しました。このウィザードを閉じるには、完了 をクリックし<br>てください。 |     |    |  |  |  |
| Microsoft               | Microsoft Power BI Desktop                                                                              | を起動する                                                                                                    |     |    |  |  |  |
|                         | 戻る(B)                                                                                                   | 完了(F)                                                                                                    | キャン | セル |  |  |  |

"事前確認"は、これで終了です。ご不明な点がございましたら、お問い合わせください。